## How to access SharpNET when not on Sharp network

Sharp HealthCare uses SecureAuth as its two-factor authentication provider.

- 1. Navigate to <u>https://secure.sharp.com/secureauth2/</u>.
- 2. Select "This is a public computer" or "This is a private computer."
  - a. If private computer is selected, you won't be asked for a two-factor authentication.
- 3. Sign in with your Sharp username and password.

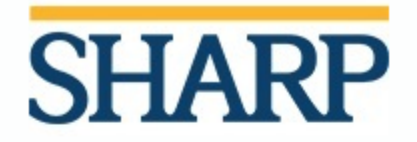

## Sharp HealthCare Remote Access

Please select the 'Public Computer' option if this is not a machine you use regularly, then enter your User ID below and click 'Submit' to access the system.

## Username:

Username

## Password:

Password

This is a public computer
This is a private computer

Submit

Restart Login

4. Select the delivery method for your passcode.

| Please choose the delivery method for your Passcode. |
|------------------------------------------------------|
| O SecureAuth - Push to Accept on siPhone             |
| SecureAuth - 6-digit Passcode from Desktop App       |
| Submit                                               |

- 5. For SecureAuth push notification to work, you must allow notification for the app. To enable notifications:
  - a. IPhone: Settings  $\rightarrow$  Notifications  $\rightarrow$  Authenticate  $\rightarrow$  Allow Notifications
  - b. Android: Settings  $\rightarrow$  Notifications  $\rightarrow$  Authenticate  $\rightarrow$  Show Notifications
- 6. Confirm information is correct on self-service page. If box is unchecked, check the box and click "Update" to enable push notifications.

| User ID                                                   |                              | Lindata |
|-----------------------------------------------------------|------------------------------|---------|
| First Name                                                |                              | Reset   |
| Last Name                                                 |                              |         |
| Phone 1                                                   |                              |         |
| Phone 2                                                   |                              |         |
| Email 1                                                   | @sharp.com                   |         |
| Push<br>notification<br>devices<br>(uncheck to<br>remove) | □ IPhone: 6/7/2019 8:23:52 / |         |

7. Navigate to <u>https://sharpnet.sharp.com/</u>.